Lexis Advance®

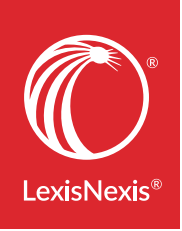

# 您最常遇到的 法律研究工作, 在Lexis Advance<sup>®</sup> 都可以做得到

對於那些您賴以獲取所需資訊的研究工作,大部分 可通過 Lexis Advance<sup>®</sup>完成。該產品能讓您輕鬆工 作,操作步驟十分簡單,一學即會。歡迎您來體驗!

#### 需要更多有關Lexis Advance<sup>®</sup>的幫助嗎?

請撥打886225225961與我們聯繫。

## 搜索

|                                                                                             | 個人化設定首頁                                                                                                    |
|---------------------------------------------------------------------------------------------|----------------------------------------------------------------------------------------------------|
| <b>Q</b>                                                                                    | 以您喜歡的合併文獻開始搜索                                                                                                    |
| Ø                                                                                           | 搜索特定的文獻                                                                                                    |
|                                                                                             | 合併文獻搜索/搜索喜愛的文獻                                                                                                    |
|                                                                                             | 透過簡單表格建立搜索條件                                                                                                    |
| Wn                                                                                          | 通過"條件及運算符"進行搜索                                                                                                    |
|                                                                                             | 在從文件的特定部分搜索                                                                                                    |
|                                                                                             | 搜索特定的司法管轄區,內容種類,法律範疇等                                                                                                    |
|                                                                                             | 诱過顏色評核案件的相關性                                                                                                    |
|                                                                                             |                                                                                                    |
|                                                                                             | 一步到位式查詢                                                                                                    |
| <b>±</b>                                                                                    | 通過引稱號檢索獲取文件全文                                                                                                    |
| <b>S</b> =                                                                                  | 取得 Shepard's®報告                                                                                                    |
| 1                                                                                           | 通過名稱獲取案例全文                                                                                                    |
|                                                                                             | 找到與案件相關的訴訟文件                                                                                                    |
|                                                                                             |                                                                                                    |
|                                                                                             | 分級式瀏覽                                                                                                    |
|                                                                                             | 分級式瀏覽<br>瀏覽或搜索目錄(TOC)                                                                                                    |
|                                                                                             | 分級式瀏覽<br>瀏覽或搜索目錄(TOC)<br>瀏覽法規                                                                                                    |
| -<br>-<br>-<br>-<br>-<br>-<br>-<br>-<br>-<br>-<br>-<br>-<br>-<br>-<br>-<br>-<br>-<br>-<br>- | 分級式瀏覽<br>瀏覽或搜索目錄(TOC)<br>瀏覽法規                                                                                                    |
|                                                                                             | 分級式瀏覽<br>瀏覽或搜索目錄(TOC)<br>瀏覽法規<br>研究法律專題                                                                                                    |
|                                                                                             | 分級式瀏覽<br>瀏覽或搜索目錄(TOC)<br>瀏覽法規<br>研究法律專題<br>研究特定的法律專題(瀏覽專題)                                                                                                    |
|                                                                                             | 分級式瀏覽<br>瀏覽或搜索目錄(TOC)<br>瀏覽法規<br>研究法律專題<br>研究特定的法律專題(瀏覽專題)<br>找尋相關度更高的提要                                                                                                    |
|                                                                                             | 分級式瀏覽<br>瀏覽或搜索目錄(TOC)<br>瀏覽法規<br>研究法律專題<br>研究特定的法律專題(瀏覽專題)<br>找尋相關度更高的提要<br>使用LexisNexis®的提要搜尋文件                                                                                                    |
|                                                                                             | 分級式瀏覽<br>瀏覽或搜索目錄(TOC)<br>瀏覽法規<br>研究法律專題<br>研究特定的法律專題(瀏覽專題)<br>找尋相關度更高的提要<br>使用LexisNexis®的提要搜尋文件<br>集中Shepard's®報告於特定的提要段落                                                                                 |
|                                                                                             | 分級式瀏覽<br>瀏覽或搜索目錄(TOC)<br>瀏覽法規<br>研究法律專題<br>研究法律專題(瀏覽專題)<br>找尋相關度更高的提要<br>使用LexisNexis®的提要搜尋文件<br>集中Shepard's®報告於特定的提要段落                                                                                    |
|                                                                                             | 分級式瀏覽<br>瀏覽或搜索目錄(TOC)<br>瀏覽法規<br>研究法律專題<br>研究法律專題(瀏覽專題)<br>找尋相關度更高的提要<br>使用LexisNexis®的提要搜尋文件<br>集中Shepard's®報告於特定的提要段落<br><b>使用/共享搜索結果</b>                                                                |
|                                                                                             | 分級式瀏覽<br>瀏覽或搜索目錄(TOC)<br>瀏覽法規<br>研究法律專題<br>研究法律專題(瀏覽專題)<br>找尋相關度更高的提要<br>使用LexisNexis®的提要搜尋文件<br>集中Shepard's®報告於特定的提要段落<br><b>使用/共享搜索結果</b>                                                                |
|                                                                                             | 分級式瀏覽<br>瀏覽或搜索目錄(TOC)<br>瀏覽法規<br>研究法律專題<br>研究法律專題(瀏覽專題)<br>找尋相關度更高的提要<br>使用LexisNexis®的提要搜尋文件<br>集中Shepard's®報告於特定的提要段落<br><b>使用/共享搜索結果</b><br>精煉搜索結果更精煉<br>在搜索結果更精煉<br>在搜索結果中繼續搜索/移到特定的字詞<br>複製工作所需的引文和文本 |

列印、通過電郵發送、下載搜索結果和將搜索結果 保存至工作文件夾 0

# 🏠 個人化設定首頁

移動主頁上的各個框架到您想放到的位置。例如 "History"框架, "Alerts" 框架等。("Explore Content" 框架無法移動。)您也可以重新排列法律範疇中心框 架。

# 以你喜歡的合併文獻開始搜索

| Content Type                                                                   | Federal                         | State                            | Practice Area or Industry     | International |  |  |
|--------------------------------------------------------------------------------|---------------------------------|----------------------------------|-------------------------------|---------------|--|--|
| Cases                                                                          |                                 |                                  | Secondary Materials           | New           |  |  |
| Statutes and Leg                                                               | islation                        |                                  | Forms                         | Le            |  |  |
| Administrative Co                                                              | odes and Reg                    | ulations                         | Briefs, Pleadings and Motions | Do            |  |  |
| Administrative ar                                                              | nd Agency Ma                    | terials                          | Jury Verdicts and Settlements | Scie          |  |  |
| me / Ohio<br>hio Actions ▼                                                     | urces, a citation,              | or shep: to Sh                   | epardize® 4                   |               |  |  |
| me / Ohio<br>hio   Actions *<br>Enter terms, so                                | urces, a citation,              | or shep: to Sh                   | epardize® 4                   |               |  |  |
| Enter terms, so                                                                | urces, a citation,              | or shep: to Sh                   | epardize® 4                   |               |  |  |
| e / Ohio<br>iio Actions ~<br>Enter terms, so<br>Narrow By:<br>O Search all sou | urces, a citation, .<br>Cases X | or shep: to Sh<br>Select sources | epardize® 4                   |               |  |  |

首頁上的"探索內容"框架("Explore Content")讓您快速整 理及搜索您需要的文獻。以內容種類探索文獻級別, 如:內容種類,聯邦,州份或國際管轄區,或法律範 疇或行業。

選擇一個標籤,例如聯邦。(內容種類是預設的標籤)
 瀏覽文獻級別

●選擇一個文獻,移至該內容種類的"Advanced Search"表格,或直接搜索屏幕上的文獻的所有內容。 如要選擇多項文獻,在表格中選擇"Select Sources to Search",然後選擇不同文獻選項。如要喜愛某組選擇 ,請按"Narrow By"方格旁邊的星號。

④當您選擇多個文獻,紅色搜索方格會顯示您的選擇。準備好後,輸入搜索字詞,開始搜索。

# 搜索特定的文獻

如果您認識某個文獻,您可以在紅色搜索方格中輸 入文獻的部分名稱,紅色搜索方格將會提供文獻名 稱建議。按旁邊的放大鏡圖標,把該文獻加入紅色 搜索方格中。 選擇標題名稱,移至該內容種類的"Advanced Search" 表格,或該標題的目錄(如適用)。

另外,您也可以在"Explore Content"框架中找尋文獻 (見旁邊標號1-4)。

您還可以瀏覽和搜索文獻:

- 在黑色Lexis Advance標題中選擇"Browse"按鈕,再 選擇"Sources"。在Sources索方格中輸入部分文獻 標題名稱。
- 2. 在黑色Lexis Advance標題中選擇"Browse"按鈕,選擇 "All Sources",就會顯示以下屏幕:

| OURCES Actions *                          |   |          |                                                 |
|-------------------------------------------|---|----------|-------------------------------------------------|
| <ul> <li>Search Within Sources</li> </ul> |   |          | All   A   B   C   D   E   F   G   H   I   J   K |
| Enter a search term                       | ٩ |          |                                                 |
| Narrow By                                 |   | A.S.A.P. |                                                 |

- 3. 可以按字母順序,內容類型,或管轄區域等瀏覽標題。
- 選擇一個標題連結。你可以加該文獻作過濾搜索的條件("Add source as a search filter"),或獲取文獻中的文件("Get Documents"),或設立一個文獻提示("Create a publication alert")。如要取得到文獻的詳細信息,如更新時間表,就按"i"圖標。如要選擇源屏幕上的所有文獻作為搜索來源,就按"Add All These as Search Filters"(沒有標在圖示)。

# ♥ 合併文獻/搜索感喜愛的文獻

合併文獻:

- 在紅色搜索方格中輸入文獻的部分名稱。搜索方格 將進行推薦。按旁邊的放大鏡圖標,把該文獻加入 紅色搜索方格中
- 重複添加更多的文獻進行搜索。文獻組合將被將會 被自動保存至"近期搜尋及收藏夾"中。

檢視近期搜索並創建喜愛的文獻:

- 按下紅色搜索方格旁邊的"過濾"按鈕,可以選擇 "Recent & Favourite"。
- 可以檢視近期搜索過的文獻,文獻組合,法律範疇, 及搜索過濾器。
- 如要創建喜愛文獻"Favourite",可以按在文獻組合旁 邊的星星符號。喜愛文獻便會留在Lexis Advance首 頁的"Recent & Favourite"清單或"Favourite"框架。

您也可以在"Explore Content"框架創建喜愛的文獻 "Favourites" (圖第3項)。

# • 透過簡單表格建立搜索條件

#### Advanced Search

使用Advanced Search表格來建立搜索條件。選擇一個來自紅色搜索方格的文獻標題建議的連結,以自動移至該內容種類的Advanced Search表格。(您也可以 選擇紅色搜索方格上的Advanced Search的連結移至 Advanced Search表格。每個表格自動顯示文獻內容 特定部分的選項,如某種內容種類的某個特定部分。 您也可以就文件的某部分進一步搜索。您不用記得特 定部分的名稱,只需要填寫表格即可。

# 🔎 通過"條件及運算符"進行搜索

#### same sex! W/10 marriage

在紅色搜索方格了輸入字詞及運算符,如:same sex! W/10 marriage,然後按下紅色放大鏡按鈕(未有顯示)。 Lexis Advance 會自動演繹搜索指令,如來截短字詞, W/n、OR、AND、&等等。如需協助選擇運算符,按紅 色搜索方格上的Advanced Search連結。

請注意,Lexis Advance會在搜索時不理會"Noise Words",如:of、the、an等,但會在計算字詞距離時計算 "Noise Words"在內。所以您可以拉闊您的近距離運算 符。例如,搜索時用w/10,而非w/5。如使用W/p,或 W/s時,可以用W/75或W/25代替。

注意:有AND和&是適用於Lexis®Web。 建議了解更多有關條件及運算符的用法。

# 🔇 從文件的特定部分搜索

您可以使用Advanced Search表格來搜索穩健的某一個 特定部分。您不需要記住某一個特定部分的名稱, 表 格會自動提供特定部分的欄位。

一般案例的特定部分搜索:

- NAME(roe AND wade)
- JUDGES(merz) OR JUDGES(michael W/2 merz)
- WRITTENBY(merz)
- ATTORNEY(paul W/2 stewart)

- 一般新聞的特定部分搜索:
- HEADLINE(oil AND domestic)
- HLEAD(george W/2 soros) 在標題及/或主要段落搜 索字詞
- PUBLICATION(wall street journal)
- PUBLICATION-TYPE (magazine) AND ukraine AND putin
- SECTION(financ!) & bitcoin

建議了解更多有關特定部分搜索的用法。

# > 搜索特定的司法管轄區,內容種類, 法律範疇等

使用Lexis Advance首頁上的"Explore Content"標籤來 選擇文獻或透過選擇搜索內容種類,聯邦或州份或國 際司法管轄區域,或法律範疇及行業來進一步搜索。

例如,如果您需要搜索Arizona的案例,可以到State的標籤,選擇Arizona

| ▼ ■ Explore Content |         |          |                           |  |  |  |
|---------------------|---------|----------|---------------------------|--|--|--|
| Content Type        | Federal | State    | Practice Area or Industry |  |  |  |
| Alabama             |         | Guam     |                           |  |  |  |
| Alaska              |         | Hawaii   |                           |  |  |  |
| Arizona             |         | Idaho    |                           |  |  |  |
| Arkansas            |         | Illinois |                           |  |  |  |
| California          |         | Indiana  | 1                         |  |  |  |

3

下頁續...

#### 續上頁...

加上, Lexis Advance Practice Centers 提供超過60法 律範疇,行業及司法管轄區域,並連接到最常用的 LexisNexis 內容。在黑色Lexis Advance標題中選擇 "Browse"按鈕,選擇Practice Centers。

您也可以在"Explore Content"框架中找到Practice Centers。如:

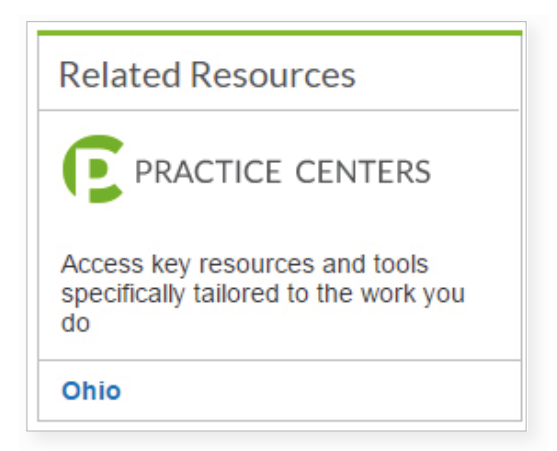

當您選擇了一個Practice Center,您可以令該Practice Center變成您的首頁。按下Practice Center主頁頂部 旁邊的Action 按鈕,選擇 "Make this my research start page"。您也可以個人化您的Practice Center, 如移動各個框架,如Key Topics。

# 😡 透過顏色評核案件的相關性

Lexis Advance的Search Term Maps 自動為您的搜索 字詞進行顏色編碼。每個Lexis Advance的案例都會 標示搜索字詞位置,令您可以有效地檢視字詞的模 式及集中位置。

在搜索結果裡,您可以預覽提要中的最重要的段落。 (見下圖)

在案例全文中,檢視完整的搜索字詞圖。

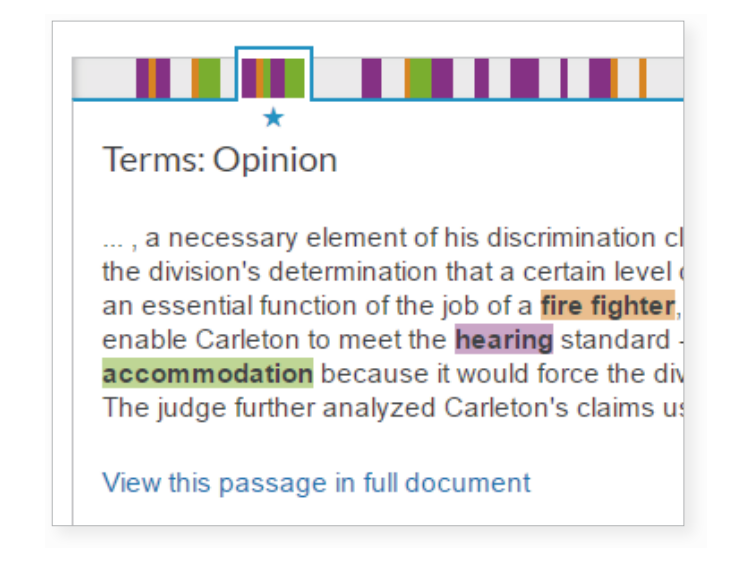

按位置欄上的顏色標記以連結到全文裡面的有關搜索 字詞。

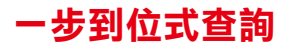

# 📩 通過引稱號檢索獲取文件全文

在紅色搜索方格內輸入引稱號,按"Search"。 例如,

- 29 cal 4th 262
- orc ann 2901.05
- 289 f3d 865

• 2004 WL 6075307

- 15 uscs @1117, 15 uscs @1127 • 75 fr 66832
- 107 pl 204
- 29 cfr 1630.2 • 116 stat 745
  - 521 us 591
- 2002 enacted hr 3763

#### 您會取得兩種結果:

- 1. 自動顯示的案例全文。選擇文件全文上的"Results List"或按結果清單上的"View References"連結取得...
- 2. 引用過這個引稱號的結果

輸入一個"Internal Cite (如: pinpoint cite) 以找尋案例或 律例及取得文件全文 - 開啟至有關的頁面或範圍 - 及引 用該案例或律例的文件。如:輸入42 uscs@4577(c)。

不清楚該引稱號是甚麼?按紅色搜索方格上面的"Get a Doc Assistance" 連結。頁面會提供一張表格讓您容易 取得您需要的文件。

| Lexis Advance®<br>Research               | 🕄 Browse 🔻                                            |  |  |  |  |  |
|------------------------------------------|-------------------------------------------------------|--|--|--|--|--|
| Get a Doc Assist<br>Home / Get a Doc Ass | tance Actions -                                       |  |  |  |  |  |
| By Citatio                               | n Cases by Party Name Cases by Docket Number          |  |  |  |  |  |
| Citation Fo                              | rmats                                                 |  |  |  |  |  |
| Content Typ                              | e                                                     |  |  |  |  |  |
| Select a Con                             | tent Type                                             |  |  |  |  |  |
| Jurisdiction                             | Jurisdiction                                          |  |  |  |  |  |
| Select a Juri                            | sdiction -                                            |  |  |  |  |  |
| Select a conte                           | nt type and jurisdiction to view the citation formats |  |  |  |  |  |

- 透過引稱號:此標籤提供超過30種內容的表格,包 括評論,裁決,委聘等。選擇內容種類及/或司法管 轄區域,再選擇引稱號連結。
- 案例的參與方:就案例而言,在此標籤,輸入一個 或多個參與方,及司法管轄區域,也可以選擇時間 範圍。

• 案例的檔案目錄編號 "Docket Number": 就案例而 言,在此標籤,輸入一個檔案目錄編號(有各式指 示),及司法管轄區域,也可以選擇時間範圍。

#### 取得 Shepard's<sup>®</sup> 報告 K.

在紅色搜索方格中輸入引稱號,如:輸入shep:800 f2d111, 然後按 "Search"。

Shepardize<sup>®</sup>案例的全 文。在屏幕右邊的 Shepard's 的預覽框架 裡面按Shepardize<sup>®</sup> this document 連結。 Shepard's 預覽讓你可 以在Shepardize之前見到 報告的重點。

按"View the top citing reference", 透過 Shepard's Signal™ 指示, 找到最具影響力的引用文字。

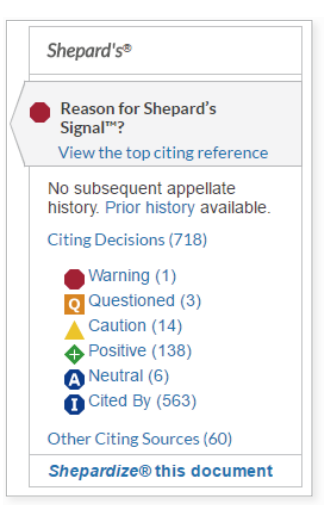

通過名稱獲取案例全文

Lexis Advance 的紅色搜索方格會建議案例,美國公共 法,常用的律例等的名稱和引稱號。如果您搜索時輸 入案例參與方的名稱或律例名稱,搜索方格會自動提 出建議,例如:輸入roevwade。您也可以透過姓名的 特定位置搜索來案例,輸入:NAME (roe and wade)。

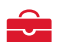

### 找到與案件相關的訴訟文件

當您查閱美國案例,州份 的案例時,相關的委聘, 狀書,動議,檔案目錄, 會在"About this Document" 框架中顯示。選擇內容連 結,如按"Briefs(4)"來取得 這四個委聘的結果清單。 您可以檢視該文件,搜索

| About This Document          |
|------------------------------|
| Related Content              |
| Find references to this case |
| Related Court Materials      |
| Cases (1)                    |
| Briefs (4)                   |
| Dockets (1)                  |

特定字詞,或以律師,律師事務所等等作過濾。

# 分級式瀏覽

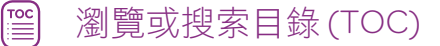

目錄覆蓋美國國家和各州法規、憲法、法庭規則和行 政法典以及市政法規及許多專著、指引及範例書。

|            |                                           |                      |                                                                                                    | Advanced Search      |  |  |
|------------|-------------------------------------------|----------------------|----------------------------------------------------------------------------------------------------|----------------------|--|--|
|            |                                           | E                    | "executive order"                                                                                                    | Code of Federal Regu |  |  |
|            |                                           | ۲                    | Search All Documents in this source                                                                                                    | $\wedge$             |  |  |
|            | Narrow By: TITLE 1 – GENERAL PROVISIONS × |                      |                                                                                                    |                      |  |  |
|            |                                           |                      |                                                                                                    |                      |  |  |
| <b>-</b>   | 8                                         |                      |                                                                                                    |                      |  |  |
| • •        | 🔒 (                                       | GENI                 |                                                                                                    |                      |  |  |
| • •        | LE 1 -<br>CH/                             | GENI                 |                                                                                                    |                      |  |  |
| • •        | LE 1 -<br>CH/                             | GENI<br>APTER        | ERAL PROVISIONS<br>RI - ADMINISTRATIVE COMMITTEE OF THE FEDERAL REGISTER<br>CHAPTER A - GENERAL                                            |                      |  |  |
| • TIT<br>• | LE 1<br>CH/                               | GENI<br>APTER<br>SUB | ERAL PROVISIONS<br>ERAL PROVISIONS<br>R1 – ADMINISTRATIVE COMMITTEE OF THE FEDERAL REGISTER<br>CHAPTER A – GENERAL<br>PART 1 – DEFINITIONS |                      |  |  |
| • TIT •    | LE 1<br>CH/                               |                      |                                                                                                    |                      |  |  |

#### 使用目錄的幾種方法:

- 在紅色搜索方格中輸入文獻名稱,及選擇文獻標題 的連結。
- 在"瀏覽文獻"中找到文獻名稱,按"Table of Contents" 連結。
- 3. 在搜索結果中按"View Table of Contents" 連結。
- 4. 在Recent & Favourite清單或Favourite 框架中按 "View Table of Contents" 連結。

#### 瀏覽目錄:

打開和關閉分級層次結構: 點擊"▶",打開;點擊"◄",關閉。

選擇藍色的文件鏈接,打開章節全文。文件將在新 的選項視窗打開。返回至TOC,關閉文件選項視窗。

#### 搜索TOC:

您可以只在TOC裡面搜索,或搜索文獻中的所有文件。 在紅色搜索方格下的按鈕搜索。(預設的選項為搜索所 有文件)。

在開啟了的TOC上的紅色搜索方格裡輸入搜索字詞,例如:"executive order",並按Search。

如果您只在TOC內容搜索,結果清單就會是TOC的附 屬清單。 如果您在搜索文獻文件,您的結果清單將會如一般的 搜索結果一樣,如,您可以使用"後搜索過濾"(見第8 頁),為文件重新排序等。

搜索TOC中的特定部分,如:某幾個章節,按需要的 章節旁邊的放大鏡按鈕。(您也可以選擇章節來打印, 發送或分享。)

做出選擇後, 按紅色放大鏡按鈕。

開啟相關文件或瀏覽附近的分級,您的搜索字詞會 以黃色底色顯示。按"Edit Search" 返回至TOC。

# ▲ 瀏覽律例

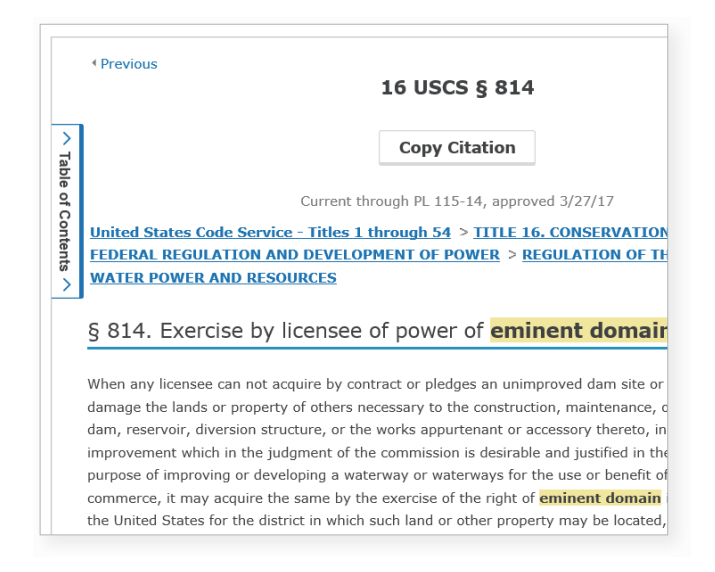

選擇前後章節。按屏幕頂端或底端的向前、向後箭頭 (未顯示)。如要進入TOC列表,您可以從分級連結中 選擇分級,或按在文件的左邊按"Table of Content"

# 研究法律專題

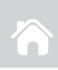

∃ 研究特定的法律專題(瀏覽專題)

在黑色Lexis Advance 標題上選擇 "Browse"按鈕,然 後選擇 "Topics",您就可以搜索您的專題,或作分級 式瀏覽。

| Browse             |                             |               |                                 |   | ×                                           |
|--------------------|-----------------------------|---------------|---------------------------------|---|---------------------------------------------|
| Sources >          | Family Law                  | · ^           | Agriculture & Food              | • | Actions for Police Powers                   |
| Topics >           | Governments                 | $\rightarrow$ | Courts                          | • | Get documents                               |
| Find a topic Q     | Healthcare Law              |               | Federal Government              | • | Q <sup>+</sup> Add tonic as a search filter |
| All Topics         | Immigration Law             |               | Fiduciaries                     | • |                                             |
| Within             | Insurance Law               |               | General Overview                | , | Create a topic alert                        |
| Governments        | International Law           |               | Legislation                     | • | View topic summary report                   |
| Practice Centers > | International Trade Law     |               | Local Governments               | • |                                             |
|                    | Labor & Employment Law      |               | Native Americans                | • |                                             |
|                    | Legal Ethics                | ->            | Police Powers                   | • |                                             |
|                    | Mergers & Acquisitions Law  | -             | Public Improvements             | • |                                             |
|                    | Military & Veterans Law     | -             | Public Lands                    | • |                                             |
|                    | Patent Law                  | -             | State & Territorial Governments | • |                                             |
|                    | Pensions & Benefits Law     | - ×           |                                 |   |                                             |
|                    | Public Contracts Law        |               |                                 |   |                                             |
|                    | Public Health & Welfare Law |               |                                 |   |                                             |
|                    | Real Property Law           | · •           |                                 |   |                                             |
|                    |                             |               |                                 |   |                                             |

搜索您的專題:

在搜尋方格裡面輸入搜索字詞,例如,Police Powers,然後按 "Search"。

瀏覽您的專題:

- 1. 選擇一個專題,如:Governments
- 2. 按▶開啟下一個次專題
- 選擇一個專題連結,選擇一個工作,例如: "Add the topic"把專題加到一個搜索方格,或"topic alert" 設定一個專題提示來提醒您該專題的文件有所改 動。"View topic summary reports"由LexisNexis 的法律編輯編制,為您指出該專題的指導性案例 和重要文獻,主要定義,連結到評論文獻,讓您 快速了解專題。

🔗 找尋相關度更高的提要

如果您找到一個案例全文中的一個相關的提要 (Headnote),您可以使用"More like this Headnote"功能,找尋更多類似的LexisNexis批註。

當您閱讀案例全文中的相關提要(Headnote)時,按 "More Like this Headnote"連結。您會取得一個案件的清 單,以提要(Headnote)的相關度排序,並標示相關 的文字以供快速檢視。

#### HN 使用LexisNexis<sup>®</sup>的案例 批註搜尋文件

在案例全文本中搜尋你希望研究的LexisNexis提要。

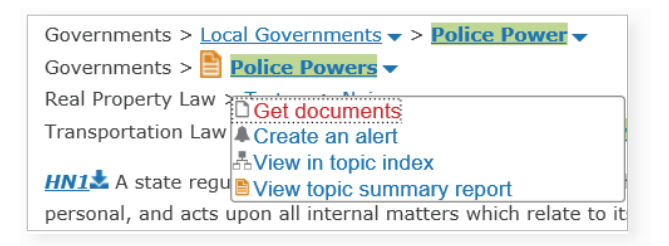

- 點擊提要中的"專題連結"("topic link"),例如"Police Powers"。
- 2. 按"Get Documents"。結果文件按照關聯度排列,並 會顯示案例選項視窗。
- 進一步精確搜索結果。添加"過濾器",例如,選擇法 庭。或選擇"在結果中搜索",即添加關鍵詞,描述 你的問題或事實。

專題撮要(見左邊的討論)。為您指出相關的案例及專題有關的定義,或評論文獻。按 "View topic summary report"連結。

如需要取得您的專題的新文 - 自動送往您的郵箱 - 按 "Create an alert"連結,以取得新案例,條文,規則,行 政文件,委聘,狀書,甚至新的陪審團判辭,和解協議 和新聞等。

## ▶ 集中Shepard's<sup>®</sup>報告於 ▶ 特定的批註段落

如果您在閱讀案件的Shepard's報告,您可以在左邊的 導航頁面使用結果過濾器以提要篩選案件,選擇提要 過濾器,來引用批註。

如果您在閱讀案件全文的批註,按提要上的"Shepardize - Narrow by this Headnote",可以見到批註的引用次數的數目。如:"Shepardize - Narrow by this Headnote (64)"

**HN10** The principle, that no person shall be deprived of life, libe of law, was embodied, in substance, in the constitutions of nearly of the adoption of U.S. Const. amend. XIV; and it has never been principle, equally vital, because essential to the peace and safety country is held under the implied obligation that the owner's use c community. A More like this Headnote

Shepardize - Narrow by this Headnote (64)

# 使用/共享搜索結果

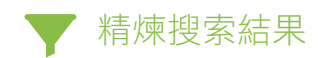

透過內容種類精煉搜索結果 在左邊導航頁面上面,選擇 "Category Link"(藍色)來只是 檢視案件或表格等。

#### 查閱結果的數目

看看各種內容種類的結果 數目。決定先看那個種類, 或如何精煉結果。

#### 透過增加搜索字來精煉結果

到在左邊頁面的 'Search within Results"方格,輸入 搜索字詞,如:social host。

要刪除額外的搜索字,按顯示 字詞旁的"X"。

#### 透過過濾器來精煉結果

您可以每次用一個內容種類作 過濾。按 "Select a filter"來把 過濾的條件應用到結果上, 如:選擇一個法院來限制您 看的案件。所有法院和司法 管轄區都以字母排序。

如果想同時使用多個過濾器, 如數個司法管轄區。按 "Select multiple",選擇過濾器,按 "OK"。所有加入的過濾器會在 "Narrow By"下面的藍色方格內顯示。

Results for: dram shop and Cases 91 Statutes and Legislation 2.011 Secondary Materials 2,668 Show more Narrow By Ohio × Clear | 📩 Search Within Results Q, social host - Court Select courts to display at the top × of this list. Edit Settings State > Ohio 91 Appeals Court 73 Court of Common Pleas 9 Supreme Court 9 Select multiple Timeline 1877 2016 Jan 01, 1877 🛗 Dec 31, 2016 🛗 Publication Status Sources Practice Areas & Topics

Lexis Advance<sup>®</sup> Research

S Browse

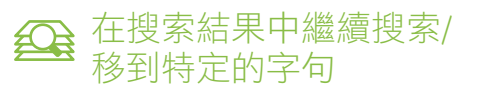

在結果文件的全文中搜索,可以在一個可擴大,的 文件中的搜索方格中,輸入字句或指令。然後可以 容易地檢視任何或全部搜索字詞。

當您在檢視結果中的全文文件時,按 Q Search Document 來顯示文件中的搜索方格。輸入搜索字並搜索。

# 😧 複製工作所需的引文和文本

複製引文,包括案件的平衡引文,及引導到全文的 連結。選擇案例全文,法規,行政規章或評論文獻 的上面的"Copy Citation"連結。

複製文字及引文: 選取您需要的文字, 選項方格會顯示出來, "Copy (Advanced)"。 如要引用或複製來源, 選擇一次常用的格式, 下次儲存時都會用同 樣格式。您亦可以改 變和選擇不同的格式。

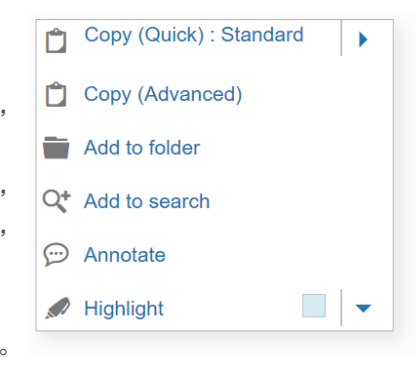

您也可以選擇加入等同引文及文件的連結。

把最多三個司法管轄區及三個法院加到過濾器清單的最頂,可以按"Narrow By"下的"Edit Settings"(未顯示)。

Attorney

以日期精煉結果:時間線過濾圖表來讓您一眼看到 趨勢。調教移動指標,圖表下的日期會跟隨調整。 或者按日曆圖表選擇特定日子。

按"X"來把過濾器刪除。清除所有過濾器,按"Clear"。

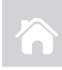

#### 

以顏色標示並編註所有文件種類,包括新聞。

選擇文字,在選項方格裡按"Annotate"。在編註方格 裡輸入您的筆記,選擇一種顏色,按藍色的"Annotate" 按鈕。

你的編註會在文件的右邊"Notes"標籤裡顯示。您可 以修改或刪除編註。您必須把文件儲存到文件夾了 來保存編註。

顏色標示及編註會被包含在發送的文件中,如打印。 透過PDF發送的文件會在文件底部顯示到編註的連結。

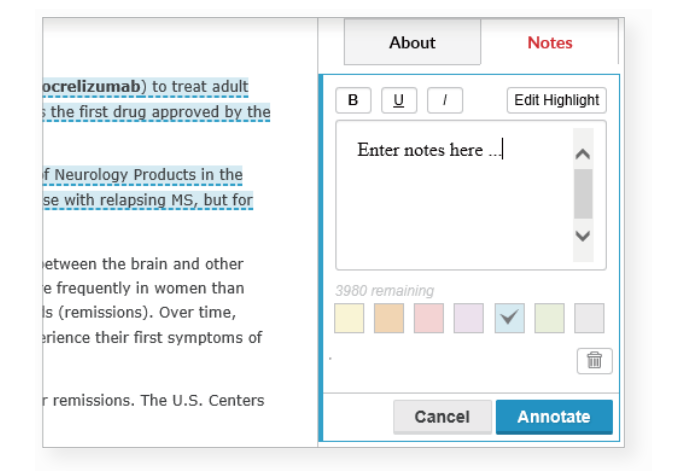

#### 需要更多有關Lexis Advance<sup>®</sup>的幫助嗎?

請撥打886225225961與我們聯繫。

#### 想登入Lexis Advance®?

請瀏覽lexisadvance.com

# LexisNexis®

# 列印、通過電郵發送、下載搜索結果 和將搜索結果保存至工作文件夾

Statutes and Legislation (2)

 2
 Image: State and Legislation (2)

 Image: State and Legislation (2)

 Image: State and Legislation (2)

 Image: State and Legislation (2)

 Image: State and Legislation (2)

 Image: State and Legislation (2)

 Image: State and Legislation (2)

 Image: State and Legislation (2)

 Image: State and Legislation (2)

 Image: State and Legislation (2)

 Image: State and Legislation (2)

 Image: State and Legislation (2)

 Image: State and Legislation (2)

 Image: State and Legislation (2)

 Image: State and Legislation (2)

 Image: State and Legislation (2)

 Image: State and Legislation (2)

 Image: State and Legislation (2)

 Image: State and Legislation (2)

 Image: State and Legislation (2)

 Image: State and Legislation (2)

 Image: State and Legislation (2)

 Image: State and Legislation (2)

 Image: State and Legislation (2)

 Image: State and Legislation (2)

 Image: State and Legislation (2)

 Image: State and Legislation (2)

 Image: State and Legislation (2)

 Image: State and Legislation (2)

 Image: State and Legislati

在您閱讀文件全文時發送一份文件。從結果清單中 發送一份或多份,包括跨內容種類的文件。選擇在 文件旁邊的"checkbox"。紅色方格會顯示數量。您 可以發送最多250份文件。

在文件全文或結果清單中,選擇"Delivery"圖標:

- 打印:選擇選項輪,如改變格式(字型,粗體搜索字等),或顯示案件的批註。您也可以儲存步驟或跳過選項屏幕,按"Print (current settings)圖標。
  - 電郵:選擇選項輪,改變格式(PDF, Docx, WP) 及加入收件人電郵地址,標題與內容。及發 LexisNexis CaseMap<sup>®</sup>案例分析軟件或壓縮檔。
- ♥
  ♥
  ♥

下載或傳送到Dropbox:選擇選項輪,下載 或傳送至Dropbox的Docx,.WPor.PDF的檔案。 您可以下載至不同的Dropbox 戶口,傳送結果 清單。發送數個檔案或zipped檔案。下載時, 您也可以發送至CaseMap®。

您也可以儲存步驟或跳過選項屏幕,按 "Download (current settings)"或"Send to Dropbox (current settings)" 圖標。

請注意:如果你沒有看見Dropbox圖標在 Delivery Option(見上圖),請聯絡你的LexisNexis 代表。

儲存至文件夾:選項以幫助您選擇文件夾,儲 存文件,搜索(連過濾器)或結果清單並為文件 加入筆記。